# GESTIÓN VALES ELECTRÓNICOS ESTUPEFACIENTES MURCIA

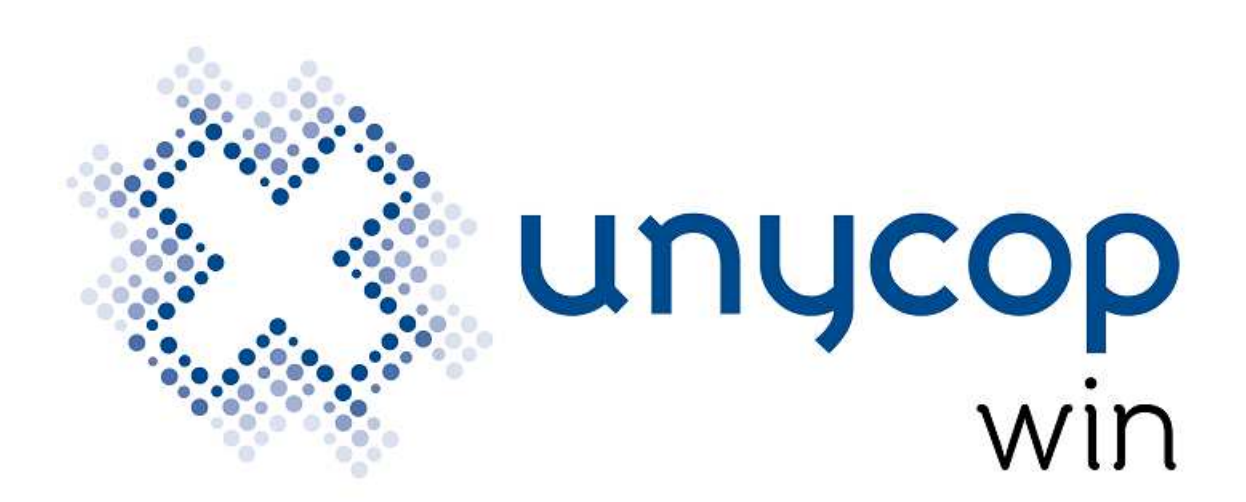

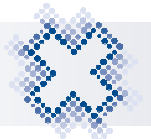

# VALES ESTUPEFACIENTES MURCIA

| 1. INTRODUCCIÓN                                                        |
|------------------------------------------------------------------------|
| 2. CONFIGURACIÓN SERVICIOS WEB                                         |
| 3. FICHA DEL PROVEEDOR                                                 |
| 4. PROCESO DE ENVÍO/ TRANSMITIR PEDIDO                                 |
| 5. RECEPCIÓN DEL PEDIDO                                                |
| 6. ENTRADA DIRECTA                                                     |
| 7. LIBRO DE ESTUPEFACIENTES: ENVÍO POSTERIOR DE VALES10                |
| 8. DEVOLUCIÓN DE ESTUPEFACIENTES CON VALES ELECTRÓNICO 11              |
| 9. LIBRO DE ESTUPEFACIENTES: HISTÓRICO NÚMERO DE VALE 15               |
| 10. LIBRO DE ESTUPEFACIENTES: MODIFICACIONES DE REGISTROS              |
| DESDE GESTIÓN DE ALBARANES                                             |
| 10.1. Modificación Albaranes de Devolución                             |
| 11. SUSTANCIAS ESTUPEFACIENTES CON VALE ELECTRÓNICO 23                 |
| <b>12. LIBRO DE ESTUPEFACIENTES: CASOS EXCEPCIONALES</b>               |
| <b>12.1. Borrar un Pedido Pendiente de Recibir con Estupefacientes</b> |

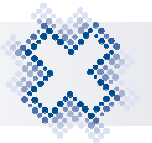

## 1. INTRODUCCIÓN

Hemos adaptado nuestra aplicación para implementar la Gestión de Vales Electrónicos de Estupefacientes en Murcia. Para pedir y recepcionar estupefacientes con vale electrónico se han realizado modificaciones funcionales en el protocolo de transmisión de pedidos, en la recepción de pedidos y en el Libro de Estupefacientes. Además, se han añadido nuevos servicios Web para la solicitud, confirmación y rectificación de vales.

#### 2. CONFIGURACIÓN SERVICIOS WEB

Para que los servicios de vales de estupefacientes funcionen correctamente es necesario configurar los Servicios Web. Para ello, tenemos que acceder a Mantenimiento, Operaciones, Libros oficiales, Libro de Estupefacientes:

| Dato:                                                                 |                     | Operacion                       | ies    | Laurentee la                      |                                     |                     | / | A <u>b</u> rir     |
|-----------------------------------------------------------------------|---------------------|---------------------------------|--------|-----------------------------------|-------------------------------------|---------------------|---|--------------------|
| Control de<br>Ventas<br>Libro de<br>stupefacien<br>Control<br>Horario | Bonifica-<br>ciones | 957<br>Cambiar Côd.<br>Artículo | Cotejo | Incidencias<br>WA por<br>Familias | MS<br>MS<br>P.Costo por<br>Familias | Libro de<br>Recetas |   | <u>C</u> onfigurar |
|                                                                       |                     |                                 |        |                                   |                                     |                     |   | Salir              |

Aquí se ha añadido el botón "Configurar". Al pulsarlo, se muestra la pantalla:

| 🎢 Siste                          | ema de Gestión de Vales de Estupef | acientes Murcia             | × |
|----------------------------------|------------------------------------|-----------------------------|---|
| <ul> <li>✓</li> <li>✓</li> </ul> |                                    | CONFIGURACIÓN SERVICIOS WEB |   |
|                                  | Earmacia: XXX                      | x                           |   |
|                                  | U <u>R</u> L Web Service:          |                             |   |

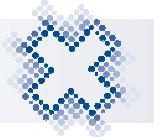

Por defecto vendrá informado el campo "**Farmacia**". Este campo es editable. El campo "**URL Web Service**" también es editable y en él tendremos que informar la URL. Al aceptar la pantalla se grabarán los cambios.

También podremos acceder a esta pantalla desde el Libro Estupefacientes pulsando el nuevo icono "Configuración Gestión de Vales Web" o <**Ctrl+5>.** 

#### 3. FICHA DEL PROVEEDOR.

En la Ficha del Proveedor se ha creado el apartado "**Configuración Proveedor Vales Electrónicos**" con los apartados "Petición de Vales" y "Devolución de Vales" para poder configurar el envío de Vale Electrónico.

| Cod. <u>N</u> ombre                                                                    |                                             |                  |
|----------------------------------------------------------------------------------------|---------------------------------------------|------------------|
| 003 PROVEEDOR ESTUPE                                                                   | FACIENTES                                   |                  |
| Proveedor de faltas                                                                    | <u>E</u> mpresa                             |                  |
| 063 PROVEEDOR_63                                                                       | 1 - UNYCOP SA                               |                  |
| <u>D</u> irección                                                                      |                                             | <u>T</u> eléfono |
|                                                                                        |                                             |                  |
| _ocalidad                                                                              |                                             |                  |
| C.P. Provincia                                                                         | Persona de contacto                         | NIE              |
|                                                                                        | 4.2                                         | 12345            |
| <u>o</u> pservaciones                                                                  |                                             |                  |
|                                                                                        |                                             |                  |
| Este proveedor lle⊻a control<br>Compra Directa ☞ Prov<br>Configuración Proveedor Vales | de calidad<br>/eedor de devo <u>l</u> ución | D Ma             |

La opción "Envío Vales Electrónicos" estará desmarcada por defecto. Al marcarla este proveedor realizará la transmisión electrónica de estupefacientes por Fedicom II y en la ficha de comunicaciones del proveedor, apartado Bidireccionalidad, quedará seleccionada la opción Fedicom II.

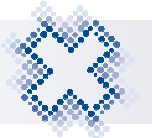

El apartado "**Devolución de Vales**" sólo estará activo si está marcada la opción "Envío Vales Electrónicos". Aquí tienes que configurar la devolución de artículos estupefacientes. Tienes las siguientes opciones:

- **Electrónico:** Se activará la devolución de estupefacientes con solicitud de vale de devolución y transmisión al proveedor.
- **Papel:** Se realizarán las devoluciones por el circuito normal de papel. Por defecto, estará marcado al activarse las opciones de la devolución.
- Preguntar: Al aceptar la pantalla "Devolución" cuando hayas escaneado líneas Estupefacientes, se muestra la pregunta: "Va a realizar una devolución de estupefacientes, ¿Con qué tipo de vale desea realizarla?", tendrás que seleccionar si quieres hacerlo con vale electrónico o de papel.
- Número Albarán Obligatorio: Esta opción está marcada por defecto. Al estar marcada, tendrás que enviar al proveedor el número de albarán original a través del cual se solicitó el Estupefaciente cuando realices una devolución. Si está desmarcada, no será necesario informar el nº de albarán al realizar una devolución.

También se ha incluido el campo "Siglas Proveedor" para indicar las siglas que identifican a este proveedor en la mensajería de los servicios web de notificación de vales de estupefacientes con la AEMPS. Es imprescindible completar el campo para que funcione la gestión de vales de estupefacientes, sin el no podemos comunicar a qué almacén estamos pidiendo los Estupefacientes. Es editable manualmente y pulsando <F3> accederemos a una tabla en la que podremos consultar las siglas de todos los almacenes dados de alta en la AEMPS.

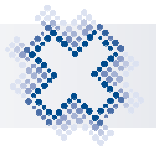

# 4. PROCESO DE ENVÍO/ TRANSMITIR PEDIDO

En la pantalla *"Transmitir Pedido"* indicaremos qué protocolo de transmisión vamos a usar, en definitiva "a quién se lo vamos a transmitir".

| <sub>建</sub> Envío de pedidos |                                              |                                                          | × |
|-------------------------------|----------------------------------------------|----------------------------------------------------------|---|
|                               |                                              |                                                          |   |
|                               | Proveedor: UNYCOP                            | •                                                        |   |
|                               | Car <u>t</u> era: Principal                  | •                                                        |   |
|                               | -Pr <u>o</u> tocolo de comunicación (Conexió | n / Teléfonos)                                           |   |
| <u> </u>                      | 1 UNYCOP                                     |                                                          |   |
| <u>~</u>                      | PRUEBA 121212                                | En <u>v</u> iar                                          |   |
|                               | í                                            |                                                          |   |
|                               | Sele <u>c</u> ción                           | Alternativos                                             |   |
|                               |                                              |                                                          |   |
| 4                             | 00 - Todas                                   |                                                          |   |
| <b>•</b>                      | 02 - Dermofarmacia                           | <u>R</u> evisados <u>B</u> onificados R <u>e</u> tenidos |   |
|                               | 04 - Parafarmacia                            | Todos     O     Todos     O     Todos                    |   |
|                               | 05 - Productos Varios                        | OSÍ OSÍ OSÍ                                              |   |
|                               | 06 - Efectos y Accesorios                    | © No © No © No                                           |   |
|                               | 08 - Veterinaria                             |                                                          |   |
|                               | 🗆 09 - Homeopatía 🗸 🗸 🗸                      |                                                          |   |
|                               | 2                                            |                                                          |   |
|                               | Nombre descriptivo: UNYCOP ESTU              |                                                          |   |
|                               | ,                                            |                                                          |   |

Cuando seleccionemos el protocolo de transmisión se comprobará si en la Ficha del Proveedor correspondiente a este protocolo, está activa la nueva opción "Envío de Vales Electrónicos". Si es así, se realizarán los siguientes pasos:

- > Este proveedor transmitirá a través de Fedicom II.
- > Se comprobará si en artículos a transmitir (a pedir) hay Estupefacientes.
- Si hay Estupefacientes se llama al servicio de solicitud de número de vales electrónicos de estupefacientes.
- > El servicio devolverá para cada artículo un nº de vale.

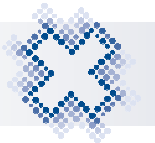

## 5. RECEPCIÓN DEL PEDIDO

Cuando recibamos en la farmacia los Estupefacientes pedidos por transmisión de pedidos a través del protocolo Fedicom II, debemos seguir los siguientes pasos:

- La recepción de un pedido de estupefacientes con vales asociados se debe hacer por "Recepción Modificación", "Recepción por Escáner" o "Recepción completa".
- Al aceptar la pantalla de resumen de albarán se muestra una pantalla en la que tendremos la siguiente información de cada estupefaciente:

| ESTU   | PES PRUEBAS                    |                 |      |      |      | Num. Albarán: CARGO-0001783 |
|--------|--------------------------------|-----------------|------|------|------|-----------------------------|
| Código | Nombre 🗠                       | Número de Vale  | Ped. | Rec. | Inc. | Observaciones               |
| 81365  | MST CONTINUS 30 MG 60 COMPRIMI | 3-2019000012047 | 5    | 5    |      |                             |
|        |                                |                 |      |      |      |                             |
|        |                                |                 |      |      |      |                             |
|        |                                |                 |      |      |      |                             |
|        |                                |                 |      |      |      |                             |
|        |                                |                 |      |      |      |                             |

- Código: Código producto
- Nombre: Denominación
- Número de vale: Viene informado. Lo devuelve la AEMPS tras la solicitud electrónica del vale.
- **Ped.:** Cantidad Pedida
- **Rec.:** Cantidad Recibida
- Inc.: Incidencia (Pulsando <F3> podremos ver los motivos de incidencia)

| elección de Inc | cidencias        |                  |        |
|-----------------|------------------|------------------|--------|
| Patrón          | de búsqueda      |                  |        |
|                 | enominación      | C Fragmentos     | Código |
| Código          |                  | Nombre           |        |
| 01              | APLICACIÓN SIN I | FUNCIONAMIENTO   |        |
| 02              | PROBLEMA DE C    | ONEXIÓN A LA RED |        |
| 03              | ENVASES EN MA    | L ESTADO         |        |
| 04              | PRODUCTO NO P    | RECIBIDO         |        |
| 05              | EL PRODUCTO Y/   | A NO SE NECESITA |        |
| 06              | RECIBIDOS MENO   | DS ENVASES       |        |
| 07              | NO HAY EXISTEN   | ICIAS            |        |
| 08              | NO SIRVEN        |                  |        |
| 09              | NO TRABAJADO     |                  |        |
| 10              | DESCONOCIDO      |                  |        |
| 11              | ESTUPEFACIENT    | E                |        |
| 12              | POR ENCARGO      |                  |        |

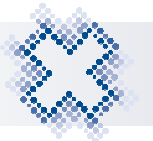

#### $\circ$ Observaciones

Al aceptar esta pantalla, confirmaremos la recepción de estupefacientes y se mostrará un mensaje informativo indicando que se está comunicando a la AEMPS el nº de envases de los estupefacientes que hemos recepcionado.

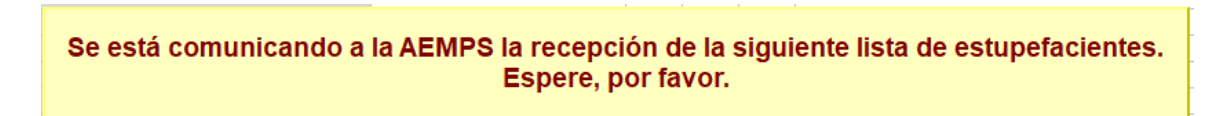

Si la comunicación se recibe correctamente se muestra un mensaje indicándolo.

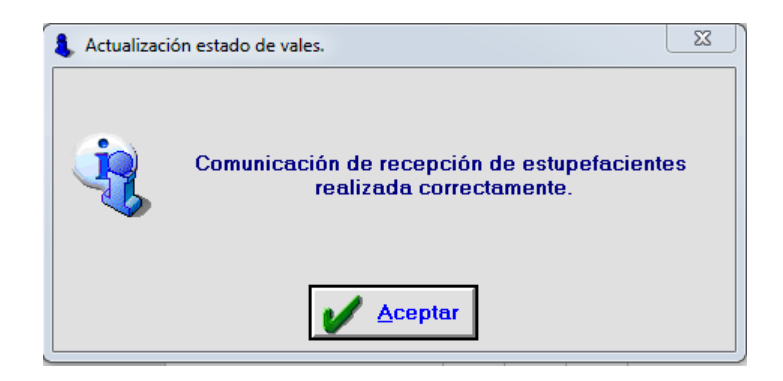

Si la comunicación falla, se muestra un mensaje de aviso preguntando si queremos reintentar la conexión.

Para aquellos casos en los que por alguna incidencia de comunicación en el momento de la recepción no se pueda confirmar a la AEMPS la recepción de Estupefacientes, tendremos que realizar el envío de vales de estupefacientes posteriormente desde "Gestión de Albaranes".

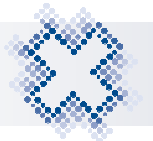

### 6. ENTRADA DIRECTA

Si trabajamos con vales de Estupefacientes Electrónicos, la recepción de Estupefacientes se debe realizar desde *"Pedidos Pendientes de Recibir"*, puesto que el Nº de vale se asocia al pedido al transmitirlo.

Para evitar una recepción incorrecta, si en la pantalla *"Entrada Directa de Artículos"* introducimos un artículo Estupefaciente que se encuentra en *"Pedidos Pendiente de Recibir"* con número de vale asignado electrónicamente, se muestra el siguiente mensaje:

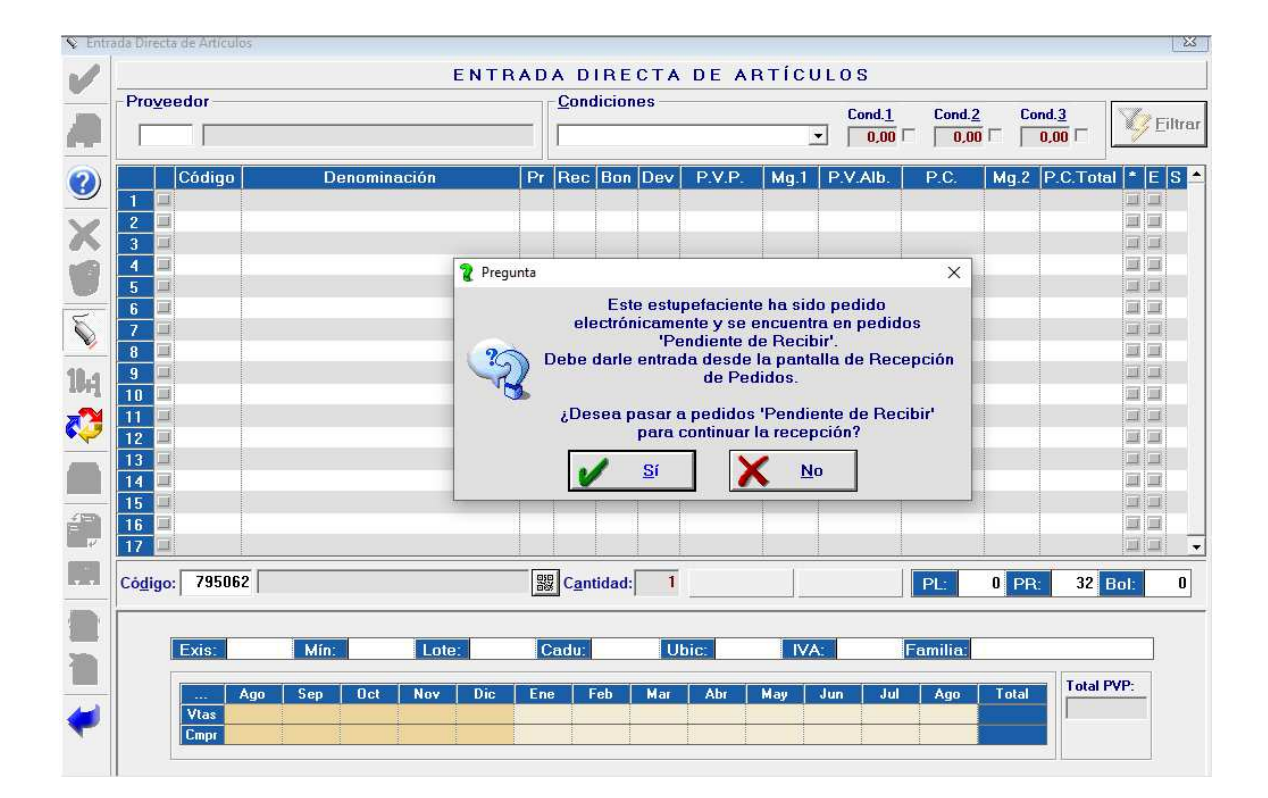

Si pulsamos "NO", continuaremos en la pantalla *"Entrada Directa"* con los artículos escaneados. Al finalizar la entrada directa y aceptar la pantalla *"Resumen de Albarán"*, aparecerá la pantalla *"Mantenimiento de entradas en el Libro de Estupefacientes y confirmación recepción de vales"* solicitando el número de vale de papel.

Si pulsamos "Sí", accederemos a la pantalla "Recepción de Pedidos" situados en el Pedido que contiene el Estupefaciente para terminar su recepción.

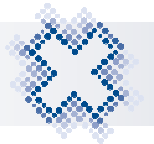

## 7. LIBRO DE ESTUPEFACIENTES: ENVÍO POSTERIOR DE VALES

Para aquellos casos en los que por alguna incidencia de comunicación en el momento de la recepción no hayamos podido confirmar a la AEMPS la recepción de Estupefacientes, habiéndolos recibido en la farmacia, podremos hacerlo posteriormente desde "Gestión de Albaranes". Cuando existan "Vales de Estupefacientes Electrónicos" pendientes de envío, al acceder a "Gestión de Albaranes" se muestra el mensaje:

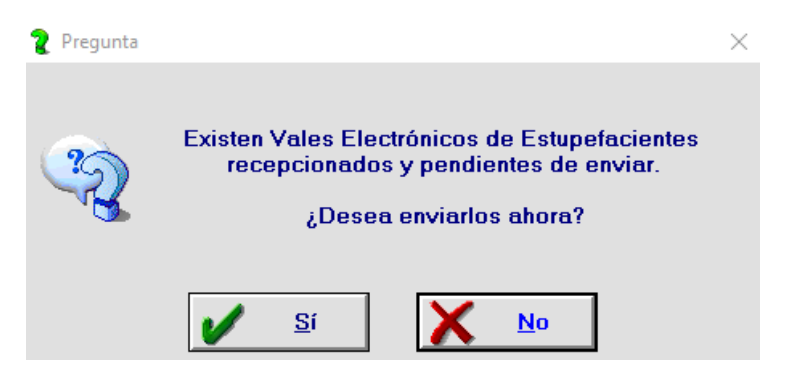

Si pulsamos "Sí", accederemos a la pantalla *"Mantenimiento de entradas en el Libro de Estupefacientes y confirmación recepción de vales"*, mostrando todos los Estupefacientes pendientes de enviar para poder enviarlos y confirmar su recepción.

En la pantalla *"Modificación de Albaranes"* y en la pestaña *"Líneas Albaranes"* podemos visualizar al final de la pantalla las columnas "Nº de Vale" y "Enviado". La columna "Nº de Vale" mostrará el nº de vale y la columna "Enviado" la fecha y hora en la que realizamos el envío de los vales.

| Ibaranes - MODIFICACION      |                                            |                 |             |         |                        |             |         |
|------------------------------|--------------------------------------------|-----------------|-------------|---------|------------------------|-------------|---------|
| Proveedor<br>50 PRUEBAS VALE | Proveedor<br>50 PRUEBAS VALES ELECTRÓNICOS |                 | arán<br>o   | CARG    | ferencia<br>0-00000050 |             |         |
| Códia                        | Denominación                               | • IS            | E S PVP Tot | N! Vr   | fe                     | Envia       | do      |
| 1 915371 ACTIQ 200           | MCG 3 COMPRIMIDOS PARA CHI                 | UPAR 🗐 🗐        | 22,85       | 6-20    | 9000010151             | 27/05/2019  | 9:03:38 |
| 2                            |                                            |                 |             |         |                        |             |         |
|                              |                                            |                 |             |         |                        |             |         |
|                              |                                            |                 |             |         |                        |             |         |
|                              |                                            |                 |             |         |                        |             |         |
|                              |                                            |                 |             |         |                        |             |         |
|                              |                                            |                 |             |         |                        |             |         |
|                              |                                            |                 |             |         |                        |             |         |
|                              |                                            |                 |             |         |                        |             |         |
|                              |                                            |                 |             |         |                        |             |         |
|                              |                                            |                 |             |         |                        |             |         |
|                              |                                            |                 |             |         |                        |             |         |
|                              |                                            |                 |             |         |                        |             |         |
|                              |                                            |                 |             |         |                        |             |         |
|                              |                                            |                 |             |         |                        |             |         |
|                              |                                            |                 |             |         |                        |             |         |
|                              |                                            |                 |             |         |                        |             |         |
| 1                            |                                            |                 |             |         |                        |             |         |
| -Datos ficha                 |                                            |                 |             | 1 4.0%  | 1 2414                 | 1           | T-4-1   |
| Exist. Mín. Lote U           | bicación I.V.A. P.V.P. P                   | V.Alb.          | 1111p. 4%   | mp. 10% | 1111p. 21%             | impuesto 0% | Total   |
| P.C. P.V.P.2 I               | amilia Ca                                  | iducidad P.V. A | 14.64       | 0.00    | 0,00                   | 0.00        | 14.6    |
| 0,00 0,00                    | ESPECIALIDADES                             | P.V.P           | 22,85       | 0,00    | 0,00                   | 0.00        | 22.8    |

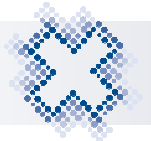

## 8. DEVOLUCIÓN DE ESTUPEFACIENTES CON VALES ELECTRÓNICO

Para realizar una devolución de un Estupefaciente, accederemos a la pantalla *"Devolución de Artículos"* a través de la opción 2 Pedidos, Devolución de Artículos e informaremos el estupefaciente o estupefacientes a devolver.

Para realizar la devoluciones de Estupefacientes de un Proveedor que lleva Gestión Electrónica de Vales es necesario que la devolución sea únicamente de productos Estupefacientes, se le haya asignado un único proveedor a todas las líneas y además que éste tenga en su Ficha de Proveedor marcada la opción *"Envío de Vales Electrónicos".* Si no se cumple lo anterior, al aceptar la pantalla se muestra el siguiente aviso:

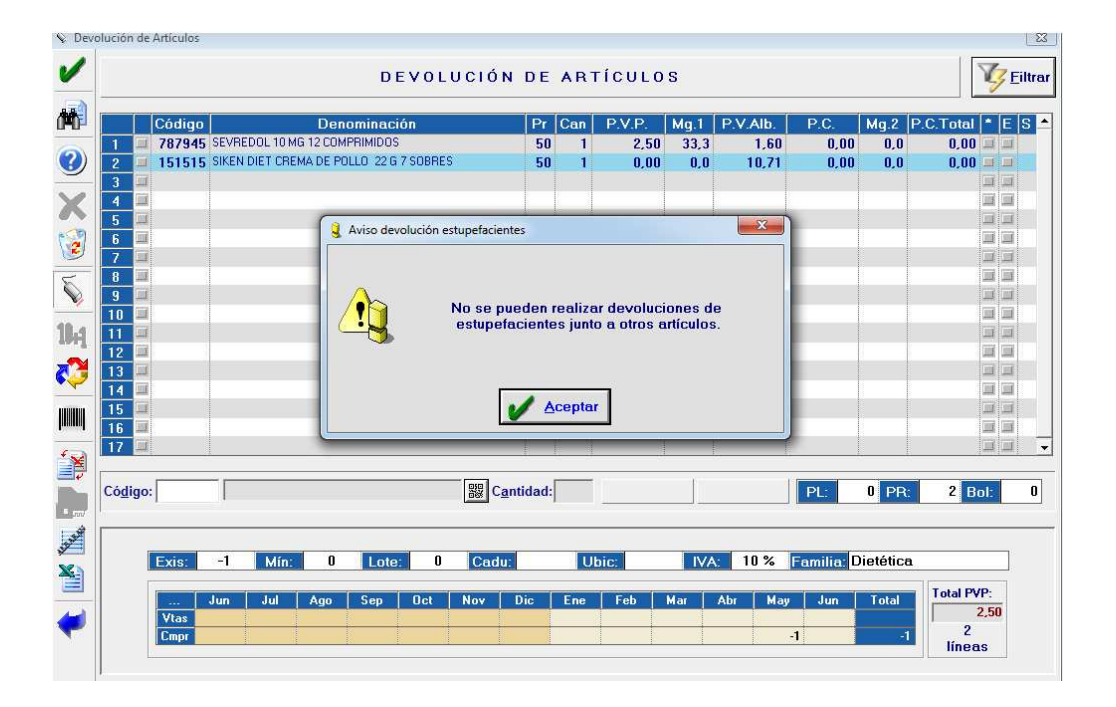

Si las líneas introducidas cumplen el requisito de ser Estupefacientes y estar todas asignadas a un único proveedor con Gestión de Vales Electrónicos, al aceptar, si en la opción "Devolución de Vales" de la ficha del Proveedor tienes marcada la opción "**Preguntar**" se muestra la pregunta:

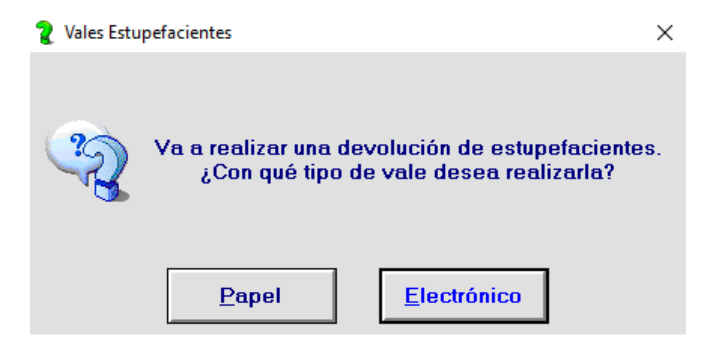

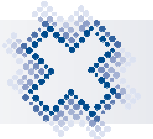

Si pulsas "**Papel**", se muestra una pantalla para que introduzcas manualmente el nº de vale. Si pulsas "**Electrónico**", realizarás la devolución electrónicamente y se mostrará la siguiente pantalla:

| 😨 So     | licitud de n | úmero de vale de devolución de estupefac | ientes    |                  |          |               | x        |
|----------|--------------|------------------------------------------|-----------|------------------|----------|---------------|----------|
|          |              | (50)                                     | PRUE      | BAS VALES        | ELEC     | TRÓNICOS      |          |
|          | Código       | Nombre                                   | Dev.      | N⁰Albarán        | Mot      | Observaciones | <b>_</b> |
| 1        | 787945       | SEVREDOL 10 MG 12 COMPRIMIDO             | S 1       |                  |          |               |          |
| 2        |              |                                          |           |                  |          |               |          |
| <u> </u> |              |                                          |           |                  |          |               |          |
| 5        |              |                                          |           |                  |          |               |          |
| 6        |              |                                          |           |                  |          |               | -        |
|          |              |                                          |           |                  |          |               |          |
|          |              |                                          | eptar     |                  |          | Salir         |          |
|          |              | Número de referenc                       | a del alt | arán de recepció | n del ar | tículo.       |          |

Aquí tendrás que completar el "N<sup>o</sup> Albarán", el motivo de la devolución y las observaciones. Si en la ficha del proveedor está configurado que se debe **informar obligatoriamente** el n<sup>o</sup> de Albarán, y no lo informamos, al aceptar la pantalla se mostrará el mensaje:

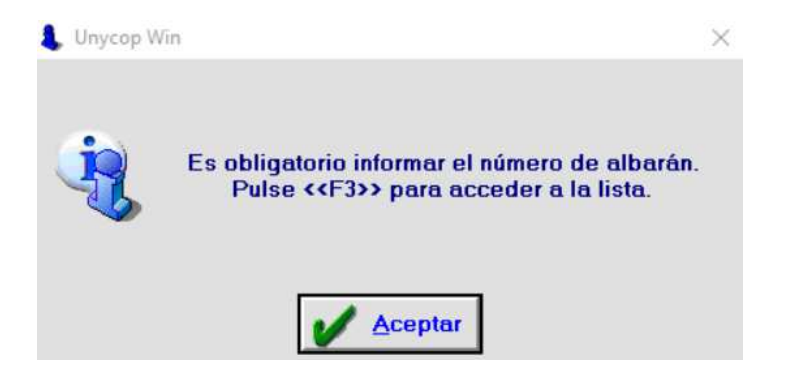

Pulsando **<F3>** en el campo **Nº de Albarán** accederemos al mantenimiento de albaranes, visualizando las líneas albarán que contengan ese Estupefaciente.

| Fecha    | Pr | Proveedor    | Referencia     | Código | F | Denominación                  | Ped | Rec | Bon | P.V.P. | PV.Alb | P |
|----------|----|--------------|----------------|--------|---|-------------------------------|-----|-----|-----|--------|--------|---|
| 05/06/19 | 50 | PRUEBAS VALE | CARGO-00000056 | 787945 |   | SEVREDOL 10 MG 12 COMPRIMIDOS | 3   | 2   | 0   | 2,50   | 1,60   |   |
| 04/06/19 | 50 | PRUEBAS VALE | CARGO-00000055 | 787945 |   | SEVREDOL 10 MG 12 COMPRIMIDOS | 1   | 1   | 0   | 2,50   | 1,60   |   |
| 28/05/19 | 50 | PRUEBAS VALE | CARGO-00000051 | 787945 |   | SEVREDOL 10 MG 12 COMPRIMIDOS | 1   | 1   | 0   | 2,50   | 1,60   |   |
| 16/05/19 | 50 | PRUEBAS VALE | CARGO-0000043  | 787945 |   | SEVREDOL 10 MG 12 COMPRIMIDOS | 1   | 1   | 0   | 2,50   | 1,60   |   |
| 15/05/19 | 50 | PRUEBAS VALE | CARGO-00000041 | 787945 |   | SEVREDOL 10 MG 12 COMPRIMIDOS | 2   | 2   | 0   | 2,50   | 1,60   |   |
| 15/05/19 | 50 | PRUEBAS VALE | CARGO-00000040 | 787945 |   | SEVREDOL 10 MG 12 COMPRIMIDOS | 3   | 3   | 0   | 2,50   | 1,60   |   |
| 15/05/19 | 50 | PRUEBAS VALE | CARGO-0000036  | 787945 |   | SEVREDOL 10 MG 12 COMPRIMIDOS | 3   | 3   | 0   | 2,50   | 1,60   |   |
|          |    |              |                |        |   |                               |     |     |     |        |        |   |

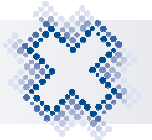

Debemos seleccionar el albarán que contenga el Estupefaciente que vamos a devolver y aceptar la pantalla. Los motivos de devolución están predeterminados, por lo que, pulsando **<F3>** en la columna "**Mot**" accederemos a la siguiente pantalla en la que debemos seleccionar el motivo:

| Patrón    | de búsqueda                      |                  |
|-----------|----------------------------------|------------------|
| <u>•</u>  | nominación O F <u>r</u> agmentos | • <u>C</u> ódiga |
| Códiqu    | Nombre                           |                  |
| <u>01</u> | CADUCIDAD DEL PRODUCTO           |                  |
| 02        | RETIRADO POR ALERTA FARMACEUTICA |                  |
| 03        | FALTA GÉNERO                     |                  |
| 04        | MAL ESTADO                       |                  |
| 05        | MAL SERVIDO                      |                  |
| 06        | NO INTERESA                      |                  |
| 07        | MAL ANOTADO                      |                  |
| 08        | ERROR DE PRECIO                  |                  |
| 09        | DEFECTO DE CALIDAD               |                  |
|           |                                  |                  |

El campo "Observaciones" tendremos que informarlo obligatoriamente.

| 🕃 So                  | licitud de n | úmero de vale de devolución de estupefacie | ntes |              |      |               | 23 |
|-----------------------|--------------|--------------------------------------------|------|--------------|------|---------------|----|
|                       |              | (50)                                       | PRU  | EBAS VALES E | ELEC | TRÓNICOS      |    |
|                       | Código       | Nombre                                     | Dev. | N⁰Albarán    | Mot. | Observaciones |    |
| 1<br>2<br>3<br>4<br>5 | 787945       | SEVREDOL 10 MG 12 COMPRIMIDOS              | 1    | 123456       | 01   | CADUCADO      |    |
|                       |              |                                            | otar | ]            |      | Salir Salir   |    |

Al aceptar la pantalla comenzará el proceso de transmisión de devolución que sigue los siguientes pasos:

1. Se solicitará el nº de vale de devolución para cada una de las líneas a devolver al servicio web correspondiente. Si hay problemas con la petición al servicio y no hay respuesta (no hay internet) aparecerá el siguiente mensaje: "Ha habido errores en la solicitud del nº de vale de algunos estupefacientes". Al aceptar este mensaje volveremos al formulario de devolución de artículos.

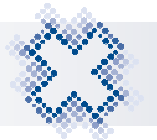

2. Si la transmisión de devolución es correcta: Se genera el albarán de devolución y el nº de vale quedará grabado en el albarán asignado a su línea de estupefaciente. Se muestra el mensaje:

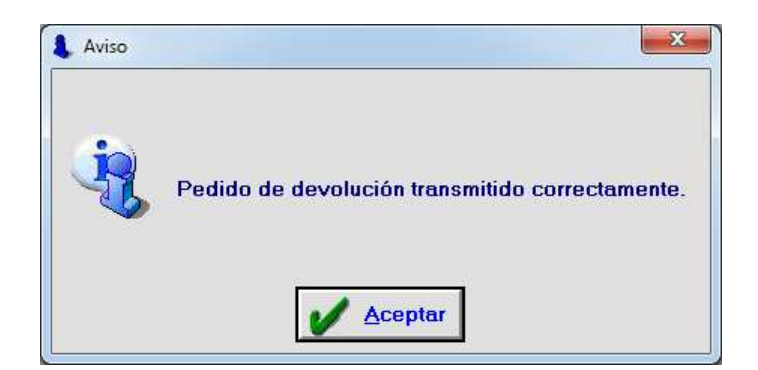

Al aceptar el mensaje se muestra la siguiente pregunta:

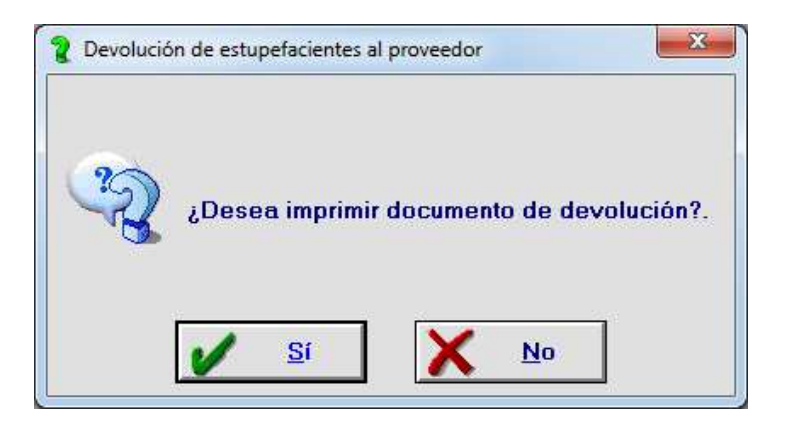

Al pulsar "Sí" obtendremos el documento de la devolución realizada.

Si en la ficha del Proveedor **no está marcada** la opción "**N**<sup>o</sup> **de albarán obligatorio**", al aceptar la pantalla sin informar el n<sup>o</sup> de albarán se muestra el siguiente mensaje recordándolo: "*No se ha incluido el número de albarán sobre el que se va a aplicar la devolución, ¿Desea continuar?, SI/NO*".

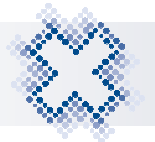

#### 9. LIBRO DE ESTUPEFACIENTES: HISTÓRICO NÚMERO DE VALE

En el Libro de Estupefaciente quedará registrado el nº de vale. Además, si tenemos algún proveedor con la opción "Vale de Estupefaciente Electrónico" marcada, en la pestaña Libro de Estupefacientes estará el icono "Histórico de Vales"

| 12 1                      | Libro de | e recetas                                                  | ibro de  | e estup | pefac | ientes  | 3              | Declaración anu                                  | al estupefacie |
|---------------------------|----------|------------------------------------------------------------|----------|---------|-------|---------|----------------|--------------------------------------------------|----------------|
| Fecha<br>Desde:<br>Hasta: |          | Solo las ventas del<br>Articulo:<br>Cliente:<br>Organismo: |          |         |       |         | <u>G</u> rupo: | Ver<br>I⊽ <u>E</u> ntradas<br>I⊽ <u>S</u> alidas | <b>V</b> F     |
| Fecha Hora Or             | . Código | Denominación                                               | St. Ini. | Ent.    | Sal.  | St. Fin | DNI            | Médico                                           | ld Di          |
| 21/06/19 10:35            | 981365   | MST CONTINUS 30 MG 60 COMPRIMI                             | 5        | 5       |       | 10      |                |                                                  | 3-2019000012   |
| 21/06/19 10:11            | 981365   | MST CONTINUS 30 MG 60 COMPRIMI                             | 4        | 1       |       | 5       |                |                                                  | 3-2019000012   |
| 21/06/19 10:01            | 981365   | MST CONTINUS 30 MG 60 COMPRIMI                             | 3        | 1       |       | 4       |                |                                                  | ewfqrf         |
| 21/06/19 10:01            | 663377   | MST CONTINUS 200 MG 30 COMPRIM                             | 3        | 6       |       | 9       |                |                                                  | poasd          |
| 19/06/19 14:10            | 981373   | METADONA HIDROCLORURO                                      | 8        | 1       |       | 9       |                |                                                  | 3-2019000011   |
| 19/06/19 14:09            | 787911   | SEVREDOL 20 MG 12 COMPRIMIDOS                              | 18       | 1       |       | 19      |                |                                                  | 3-2019000011   |
| 17/06/19 13:47            | 981373   | METADONA HIDROCLORURO                                      | 9        | -1      |       | 8       |                |                                                  | 3-2019000011   |
| 06/06/19 13:32            | 981373   | METADONA HIDROCLORURO                                      | 10       | -1      |       | 9       |                |                                                  |                |
| 06/06/19 13:32            | 981373   | METADONA HIDROCLORURO                                      | 11       | -1      |       | 10      |                |                                                  | 3-2019000011   |
| 06/06/19 13:31            | 981373   | METADONA HIDROCLORURO                                      | 12       | -1      |       | 11      |                |                                                  |                |
| 06/06/19 13:22            | 981373   | METADONA HIDROCLORURO                                      | 13       | -1      |       | 12      |                |                                                  |                |
| 06/06/19 13:20            | 981373   | METADONA HIDROCLORURO                                      | 14       | -1      |       | 13      | 9              |                                                  | 3-2019000011   |
| 06/06/19 13:20            | 787911   | SEVREDOL 20 MG 12 COMPRIMIDOS                              | 19       | -1      |       | 18      |                |                                                  | 3-2019000011   |
| 06/06/19 13:18            | 981373   | METADONA HIDROCLORURO                                      | 15       | -1      |       | 14      |                |                                                  | 3-2019000011   |
| 06/06/19 12:35            | 981373   | METADONA HIDROCLORURO                                      | 10       | 5       |       | 15      |                |                                                  | 3-2019000011   |
| 06/06/19 12:34            | 981373   | METADONA HIDROCLORURO                                      | 9        | 1       |       | 10      |                |                                                  | 3-2019000011   |
| 06/06/19 12:34            | 787911   | SEVREDOL 20 MG 12 COMPRIMIDOS                              | 18       | 1       |       | 19      |                |                                                  | 3-2019000011   |
| 31/05/19 14:27            | 787911   | SEVREDOL 20 MG 12 COMPRIMIDOS                              | 19       | -1      |       | 18      |                |                                                  |                |
| 31/05/19 14:26            | 665891   | PECFENT 100 MCG/PUL SACION 1 NEE                           | 0        | -1      |       | -1      |                |                                                  |                |
| 31/05/19 09:55            | 787911   | SEVREDOL 20 MG 12 COMPRIMIDOS                              | 21       | -2      |       | 19      |                |                                                  |                |
| 31/05/19 08:19            | 652097   | DUROGESIC MATRIX 12 MCG 5 PARC                             | 1        | 10      |       | 11      |                |                                                  | 3-2019000010   |
| 31/05/19 08:19            | 662585   | DUROGESIC 50. 5 PARCHES TO; TOX                            | 0        | 10      |       | 10      |                |                                                  | 3-2019000010   |
| 31/05/19 08:19            | 662593   | DUROGESIC 25 MCG/H 5 PARCHES TO                            | 0        | 10      |       | 10      |                |                                                  | 3-2019000010   |

Cuando se transmita un pedido con Estupefacientes se va a guardar en un Histórico la numeración de vale asignado a cada estupefaciente, tanto si la respuesta del pedido ha sido correcta como si ha tenido incidencias (ya sea porque el estupefaciente está en falta o porque el proceso de transmisión ha sido fallido).

**NOTA:** El número de vale se guardará en todo momento, desde la transmisión, pasando por la recepción, en la gestión de albaranes y en el Libro de Estupefaciente por si es necesario consultarlo por algún motivo.

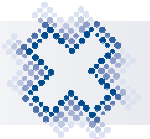

Al pulsar el icono "Histórico de Vales" o **<Ctrl+Y>** podremos consultar todos los Vales solicitados a la AEMPS y los distintos "Estados" en los que se encuentran en la siguiente pantalla:

| Fec    | ha       |        | Artículo Estado                        |       |          |         | -Estado AEI     | MPS       |                    |
|--------|----------|--------|----------------------------------------|-------|----------|---------|-----------------|-----------|--------------------|
| Inicia | at [     |        | Todos                                  |       |          | •       |                 |           | •                  |
| Eina   | u.       |        |                                        | Refer | encia .  | Albarán | Proveedor       |           |                    |
|        | D        | Código | Denominación                           | Ped.  | Rec.   F | altas   | Número de Vale  | Estado    | Estado AEMPS       |
| 1      |          | 149245 | FENTANILO                              | 10    | 0        | 0       | 3-2019000012068 |           |                    |
| 2      |          | 149245 | FENTANILO                              | 10    | 0        | 7       | 3-2019000012067 | 3         |                    |
| 3      |          | 111118 | FENTANILO                              | 1     | 0        | 0       | 3-2019000012065 |           |                    |
| 4      | 璽        | 149245 | FENTANILO                              | 1     | 0        | 0       | 3-2019000012066 | 3         |                    |
| 5      |          | 111118 | FENTANILO                              | 1     | 0        | 1       | 3-2019000012064 | Cancelado |                    |
| 6      |          | 663377 | MST CONTINUS 200 MG 30 COMPRIMI        | 1     | 0        | 0       | 3-2019000012063 | Pte.Rec.  |                    |
| 7      |          | 656000 | JURNISTA 32 MG 30 COMPRIMIDOS L        | 1     | 0        | 1       | 3-2019000012062 | Cancelado |                    |
| 8      |          | 663377 | MST CONTINUS 200 MG 30 COMPRIMI        | 2     | 0        | 0       | 3-2019000012061 | Pte.Rec.  |                    |
| 9      |          | 981399 | MST CONTINUS 60 MG 60 COMPRIMIE        | 1     | 0        | 0       | 3-2019000012060 |           | Pte.confirmar de   |
| 10     |          | 654817 | INSTANYL 50 MCG/PULSACION PULV         | 1     | 0        | 0       | 3-2019000012058 | Pte.Rec.  | Pte.confirmar ori  |
| 11     |          | 652097 | <b>DUROGESIC MATRIX 12 MCG 5 PARCI</b> | 1     | 0        | 0       | 3-2019000012057 | Pte.Rec.  | Pte.confirmar orig |
| 12     | <u>1</u> | 651505 | OXYCONTIN 10 MG (EQ 9 MG BASE) 2       | 2     | 0        | 0       | 3-2019000012056 | Pte.Rec.  | Pte.confirmar ori  |
| 13     |          | 651293 | PALLADONE CONTINUS 24 MG 56 CAI        | 3     | 0        | 2       | 3-2019000012055 |           | Pte.confirmar ori  |
| 14     |          | 650938 | FENTANILO MATRIX SANDOZ EFG 10         | 2     | 0        | 2       | 3-2019000012054 | Cancelado | Pte.confirmar ori  |
| 15     |          | 650823 | OXYNORM CONCENTRADO 10 MG/ML           | 1     | 0        | 0       | 3-2019000012053 | Pte.Rec.  | Pte.confirmar ori  |
| 16     |          | 981365 | MST CONTINUS 30 MG 60 COMPRIMIE        | 1     | 0        | 0       | 3-2019000012052 | Pte.Rec.  | Pte.confirmar orig |
| 17     |          | 651505 | OXYCONTIN 10 MG (EQ 9 MG BASE) 2       | 1     | 0        | 0       | 3-2019000012051 | Pte.Rec.  | Pte.confirmar ori  |
| 18     |          | 605918 | REMIFENTANILO NORMON EFG 2 MG          | 1     | 0        | 1       | 3-2019000012050 | Cancelado | Pte.confirmar orig |
| 19     |          | 604777 | METASEDIN 5 MG 800 COMPRIMIDOS         | 1     | 0        | 1       | 3-2019000012049 | Cancelado | Pte.confirmar orig |
| 20     |          | 603636 | PALEXIA RETARD 250 MG 100 COMPF        | 1     | 0        | 1       | 3-2019000012048 | Cancelado | Pte.confirmar oriv |

En la parte superior podremos acotar la búsqueda por Fecha, Artículo, Nº de vale, Estado, Nº referencia albarán, Estado AEMPS o Proveedor. Al pulsar el icono "Buscar" se mostrará el resultado. Los datos que podemos consultar son los siguientes:

- **D** (**Devolución**): Estará marcada cuando el Estupefaciente sea una devolución.
- Código: Código Nacional del Estupefaciente transmitido.
- **Denominación:** Denominación del Estupefaciente.
- Ped: Unidades transmitidas en el pedido.
- **Rec:** Unidades recibidas que se recepcionaron con ese vale de Estupefaciente.
- **Faltas:** Unidades del Estupefaciente que al transmitir el pedido el proveedor ha indicado que llegará en falta.
- Número de Vale: Número de Vale asignado al estupefaciente transmitido.
- Estado: Indicará si el Estupefaciente se encuentra: "Cancelado" por transmisión incorrecta o porque el proveedor lo ha devuelto en falta, "Pendiente de Recibir", en "Gestión de Albaranes" (si la recepción se ha completado) o "Devolución al almacén" (cuando se ha devuelto al almacén por caducidad, rotura, alerta sanitaria, etc.).

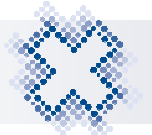

- Estado AEMPS: Indicará el estado en el que se encuentra el vale en el Colegio: D (Pendiente confirmar en destino (Almacén)), O (Pendiente confirmar en origen (Farmacia)), A (Anulado) o C (Confirmado).
- **Número de Albarán:** Número de Albarán en el caso de que el Estupefaciente se encuentre en Gestión de Albaranes.
- **Prov:** Código del proveedor al que hicimos la transmisión.
- Incidencia: Se detalla el tipo de incidencia que ha habido al transmitir.
- Fecha Transmisión Pedido: Fecha y hora en la que se transmitió el pedido y generó el número de vale.
- Fecha Recepción Pedido: Fecha y hora en la que se recepcionó el pedido.
- **Observaciones:** Campo editable donde se podrá indicar unas observaciones asociadas a este numero de vale.

Utilizando los iconos de la barra lateral podemos:

- Obtener un listado de los artículos que tenemos en pantalla pulsando el icono "Listados" a **Ctrl+1>.**
- Exportar a Excel el histórico de vales de Estupefacientes pulsando el icono "Excel" o 
   Ctrl+2>.
- Comprobar el estado en el que se encuentra el vale en la AEMPS. Tenemos que pulsar el icono (Comprobar Estado" o

Al pulsarlo se llamará al servicio "Consultar Vale" que nos devolverá el Estado en el que se encuentra cada vale, mostrándolo en la columna *"Estado AEMPS".* 

 Para rectificar el "Estado AEMPS" de los vales tenemos que pulsar el icono "Rectificación de Vale" o <Ctrl+5> situados sobre el vale a rectificar.

Este icono **sólo estará activo** para los vales que se encuentren en "**Estado**" "Pendiente de Recibir" y que en "**Estado AEMPS**" se encuentren en "Pendiente de Confirmar Destino".

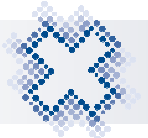

| Fec    | ios<br>ha | de búsqu | eda por estupefaciente               |        |         |         | Estado <u>A</u> EI | MPS       | 50m                |
|--------|-----------|----------|--------------------------------------|--------|---------|---------|--------------------|-----------|--------------------|
| Inicia | ul: 2     | 1/06/201 | g Todos                              | 5      |         | -       |                    |           | <u> </u>           |
|        | 1         |          | Vale                                 | * Refe | erencia | Albarái | - Proveedor        |           |                    |
| Final  | : 2       | 1/06/201 | 9                                    |        |         |         |                    |           |                    |
|        |           |          |                                      |        |         |         |                    | 19        |                    |
|        | D         | Códiqo   | Denominación                         | Ped,   | Rec.    | Faltas  | Número de Vale     | Estado    | Estado AEMPS       |
| 1      |           | 981399   | MST CONTINUS 60 MG 60 COMPRIMIE      | 2      | Û       | 0       | 3-2019000012115    | Pte.Rec.  | Pte.confirmar des  |
| 2      |           | 149245   | FENTANILO                            | 10     | 0       | 0       | 3-2019000012068    |           | Pte.confirmar des  |
| 3      | <b>I</b>  | 149245   | FENTANILO                            | 10     | 0       | 7       | 3-2019000012067    |           | Pte.confirmar des  |
| 4      |           | 111118   | FENTANILO                            | 1      | 0       | 0       | 3-2019000012065    |           | Pte.confirmar des  |
| 5      |           | 149245   | FENTANILO                            | 1      | 0       | 0       | 3-2019000012066    |           | Pte.confirmar des  |
| 6      |           | 111118   | FENTANILO                            | 1      | 0       | 1       | 3-2019000012064    | Cancelado | Pte.confirmar des  |
| 7      |           | 656000   | JURNISTA 32 MG 30 COMPRIMIDOS LI     | 1      | 0       | 1       | 3-2019000012062    | Cancelado | Pte.confirmar des  |
| 8      |           | 663377   | MST CONTINUS 200 MG 30 COMPRIMI      | 2      | 0       | 0       | 3-2019000012061    | Pte.Rec.  | Pte.confirmar des  |
| 9      |           | 981399   | MST CONTINUS 60 MG 60 COMPRIMIE      | 1      | 0       | 0       | 3-2019000012060    |           | Pte.confirmar ori  |
| 10     |           | 654817   | INSTANYL 50 MCG/PULSACION PULV       | 1      | 0       | 0       | 3-2019000012058    | Pte.Rec.  | Pte.confirmar orig |
| 11     |           | 652097   | DUROGESIC MATRIX 12 MCG 5 PARCI      | 1      | 0       | 0       | 3-2019000012057    | Pte.Rec.  | Pte.confirmar orig |
| 12     |           | 651505   | OXYCONTIN 10 MG (EQ 9 MG BASE) 2     | 2      | 0       | 0       | 3-2019000012056    | Pte.Rec.  | Pte.confirmar ori  |
| 13     |           | 651293   | PALLADONE CONTINUS 24 MG 56 CAI      | 3      | 0       | 2       | 3-2019000012055    |           | Pte.confirmar orig |
| 14     | 圓         | 650938   | FENTANILO MATRIX SANDOZ EFG 10       | 2      | 0       | 2       | 3-2019000012054    | Cancelado | Pte.confirmar orig |
| 15     |           | 650823   | OXYNORM CONCENTRADO 10 MG/ML         | 1      | 0       | 0       | 3-2019000012053    | Pte.Rec.  | Pte.confirmar orig |
| 16     |           | 981365   | MST CONTINUS 30 MG 60 COMPRIMIE      | 1      | 0       | 0       | 3-2019000012052    | Pte.Rec.  | Pte.confirmar orig |
| 17     |           | 651505   | OXYCONTIN 10 MG (EQ 9 MG BASE) 2     | 1      | 0       | 0       | 3-2019000012051    | Pte.Rec.  | Pte.confirmar orig |
| 18     |           | 605918   | <b>REMIFENTANILO NORMON EFG 2 MG</b> | 1      | 0       | 1       | 3-2019000012050    | Cancelado | Pte.confirmar orig |
| 19     |           | 604777   | METASEDIN 5 MG 800 COMPRIMIDOS       | 1      | 0       | 1       | 3-2019000012049    | Cancelado | Pte.confirmar orig |
| 20     |           | 604777   | METASEDIN 5 MG 800 COMPRIMIDOS       | 1      | 0       | 1       | 3-2019000012049    | Cancelado | Pte.confirmar orig |

Al pulsar el icono "Rectificación de Vale", automáticamente el vale pasará a "Estado" **cancelado** y "Estado AEMPS" **anulado.** Se muestra una pregunta de confirmación para eliminar la línea del pedido.

| -Fech<br>Inicia | a<br>1: 2 | 1/06/201 | 9 Artículo          | Estado Too        | los            |          | •          | Estado <u>A</u> EN | IPS       |                   |
|-----------------|-----------|----------|---------------------|-------------------|----------------|----------|------------|--------------------|-----------|-------------------|
| <u>Final</u> :  | 2         | 1/06/201 | 9 Vale              |                   | <u>N</u> º Ref | erencia  | Albará     | n Proveedor        |           |                   |
|                 | D         | Códiqo   | Denomin             | ación             | Ped.           | Rec.     | Faltas     | Número de Vale     | Estado    | Estado AEMPS      |
| 1               |           | 981399   | MST CONTINUS 60     | MG 60 COMPRIM     | IE 2           | 0        | 0          | 3-2019000012115    | Cancelado | Anulado           |
| 2               |           | 149245   | FENTANIL            |                   | 10             | <u> </u> | n          | 3-2010000012068    |           | Pte.confirmar de  |
| 3               |           | 149245   | FENTANIL C Pregunta | 6                 |                |          |            | ×                  |           | Pte.confirmar de  |
| 4               |           | 111118   | FENTANIL            |                   |                |          |            |                    |           | Pte.confirmar de  |
| 5               |           | 149245   | FENTANIL            |                   |                |          |            |                    |           | Pte.confirmar de  |
| 6               |           | 111118   | FENTANI             |                   |                |          |            |                    | Cancelado | Pte.confirmar de  |
| 7               |           | 663377   | MST CON             | - Provide a March |                |          |            |                    | Pte.Rec.  | Pte.confirmar de  |
| 8               |           | 656000   | JURNISTA            | ¿Desea elimii     | nar ia li      | nea de   | penalei    | ne de recipir?     | Cancelado | Pte.confirmar de  |
| 9               |           | 663377   | MST CON             |                   |                |          |            |                    | Pte.Rec.  | Pte.confirmar de  |
| 10              |           | 981399   | MST CON             |                   |                |          |            |                    |           | Pte.confirmar ori |
| 11              |           | 654817   | INSTANYI            |                   | 1              |          |            |                    | Pte.Rec.  | Pte.confirmar ori |
| 12              |           | 652097   | DUROGE              | V 9               | Sí             | X        | <u>N</u> c | i i                | Pte.Rec.  | Pte.confirmar ori |
| 13              |           | 651505   | OXYCONT             | · · · · ·         |                |          | <u> </u>   |                    | Pte.Rec.  | Pte.confirmar ori |
| 14              |           | 651293   | PALLADONE CONTI     | NUS 24 MG 56 C/   | AF 3           | 0        | 2          | 3-2019000012055    |           | Pte.confirmar ori |
| 15              |           | 650938   | FENTANILO MATRIX    | SANDOZ EFG 1      | 01 2           | 0        | 2          | 3-2019000012054    | Cancelado | Pte.confirmar ori |
| 16              |           | 650823   | OXYNORM CONCEN      | TRADO 10 MG/M     | 1L 1           | 0        | 0          | 3-2019000012053    | Pte.Rec.  | Pte.confirmar ori |
| 17              |           | 981365   | MST CONTINUS 30     | MG 60 COMPRIM     | IC 1           | 0        | 0          | 3-2019000012052    | Pte.Rec.  | Pte.confirmar ori |
| 18              |           | 651505   | OXYCONTIN 10 MG     | (EQ 9 MG BASE)    | 2 1            | 0        | 0          | 3-2019000012051    | Pte.Rec.  | Pte.confirmar ori |
| 19              |           | 605918   | REMIFENTANILO NO    | DRMON EFG 2 M     | G 1            | 0        | 1          | 3-2019000012050    | Cancelado | Pte.confirmar ori |
| 20              |           | 604777   | METASEDIN 5 MG 8    | 00 COMPRIMIDO     | S 1            | 0        | 1          | 3-2019000012049    | Cancelado | Pte.confirmar ori |

Al pulsar "Sí" se eliminará la línea del pedido pendiente de recibir.

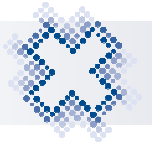

## 10. LIBRO DE ESTUPEFACIENTES: MODIFICACIONES DE REGISTROS DESDE GESTIÓN DE ALBARANES

Cuando llevamos la gestión del Libro de Estupefacientes **de forma Electrónica** y detectamos algún tipo de incidencia en los registros del Libro de Estupefacientes, debemos corregirlos.

Debemos realizar las **modificaciones de las cantidades recibidas de Estupefacientes en "Gestión de Albaranes**" y comunicar a la AEMPS el cambio realizado.

Si el Estupefaciente **no tiene fecha de envío o tiene una fecha de envío no superior a 15 días** y está en "Estado" **Confirmado**, al modificar las existencias en el albarán correspondiente y aceptar la pantalla, aparecerá el siguiente aviso:

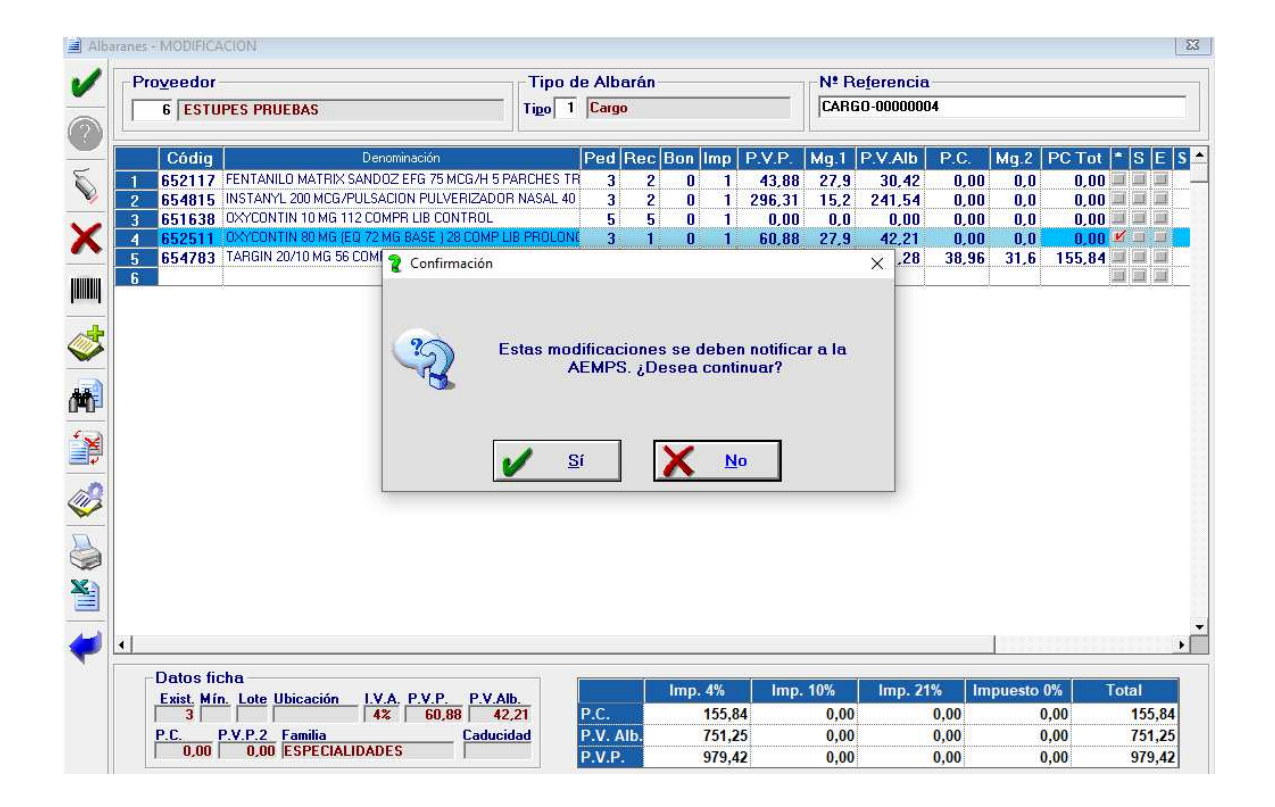

Al pulsar "Sí", aparecerá la pantalla *"Mantenimiento de entradas en el Libro de Estupefacientes y confirmación recepción de vales"* con la columna **"Observaciones"** informada por defecto con el cambio realizado.

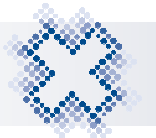

| ESTU   | JPES PRUEBAS                   |                  |      |      |      | Num. Albarán: CARGO-000000                  |
|--------|--------------------------------|------------------|------|------|------|---------------------------------------------|
| Código | Nombre 4                       | Número de Vale   | Ped. | Rec. | Inc. | Observaciones                               |
| 652511 | OXYCONTIN 80 MG (EQ 72 MG BASE | 13-2019000013450 | 3    | 1    |      | Actualización de cantidad recibida de 3 a 1 |
|        |                                |                  |      |      |      |                                             |
|        |                                |                  |      |      |      |                                             |
|        |                                |                  | _    |      |      |                                             |
|        |                                |                  |      |      |      |                                             |

Aquí tendremos que completar la columna "Incidencia" pulsando <F3> y seleccionando una del listado que aparece.

| 🔬 Selec | cción de Inc       | idencias                          | ×                | ( |
|---------|--------------------|-----------------------------------|------------------|---|
| ⁄       | - <u>P</u> atrón ( | de búsqueda                       |                  |   |
|         | 0 <u>D</u>         | enominación O F <u>r</u> agmentos | € <u>C</u> ódigo |   |
| _       | Código             | Nombre                            | ▲                |   |
|         | 01                 | APLICACIÓN SIN FUNCIONAMIENTO     |                  |   |
|         | 02                 | PROBLEMA DE CONEXIÓN A LA RED     |                  |   |
|         | 03                 | ENVASES EN MAL ESTADO             |                  |   |
|         | 04                 | PRODUCTO NO RECIBIDO              |                  |   |
|         | 05                 | EL PRODUCTO YA NO SE NECESITA     |                  |   |
|         | 06                 | RECIBIDOS MENOS ENVASES           |                  |   |
|         | 07                 | NO HAY EXISTENCIAS                |                  |   |
|         | 08                 | NO SIRVEN                         |                  |   |
|         | 09                 | NO TRABAJADO                      |                  |   |
|         | 10                 | DESCONOCIDO                       |                  |   |
|         | 11                 | ESTUPEFACIENTE                    |                  |   |
|         | 12                 | POR ENCARGO                       | •                |   |

Si aceptamos la pantalla sin completar la columna "**Incidencia**", la aplicación mostrará el siguiente aviso:

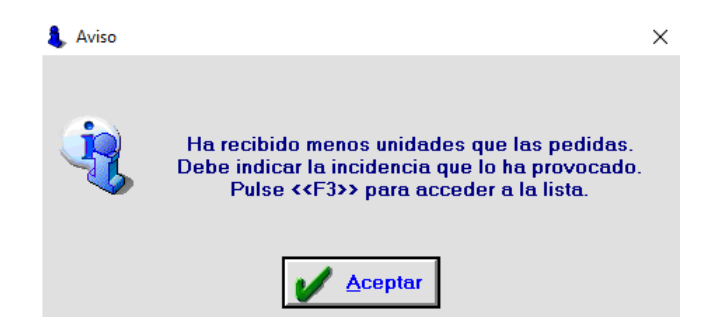

Al aceptar la pantalla una vez informados todos los campos, aparecerá un mensaje indicándonos que la comunicación se ha realizado correctamente:

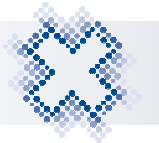

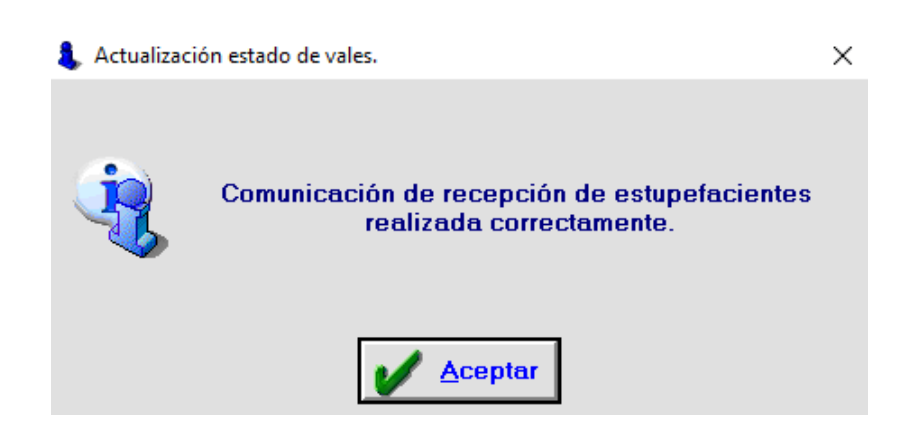

Al aceptar el mensaje, se modificarán las unidades en el apunte del Libro de Estupefacientes, en Histórico de vales y se actualizarán existencias.

No se podrá modificar un albarán si el apunte del estupefaciente se envió hace más de 15 días. Aparecerá un mensaje indicándolo: *"La AEMPS no permite la modificación del estupefaciente. Fuera de plazo".* 

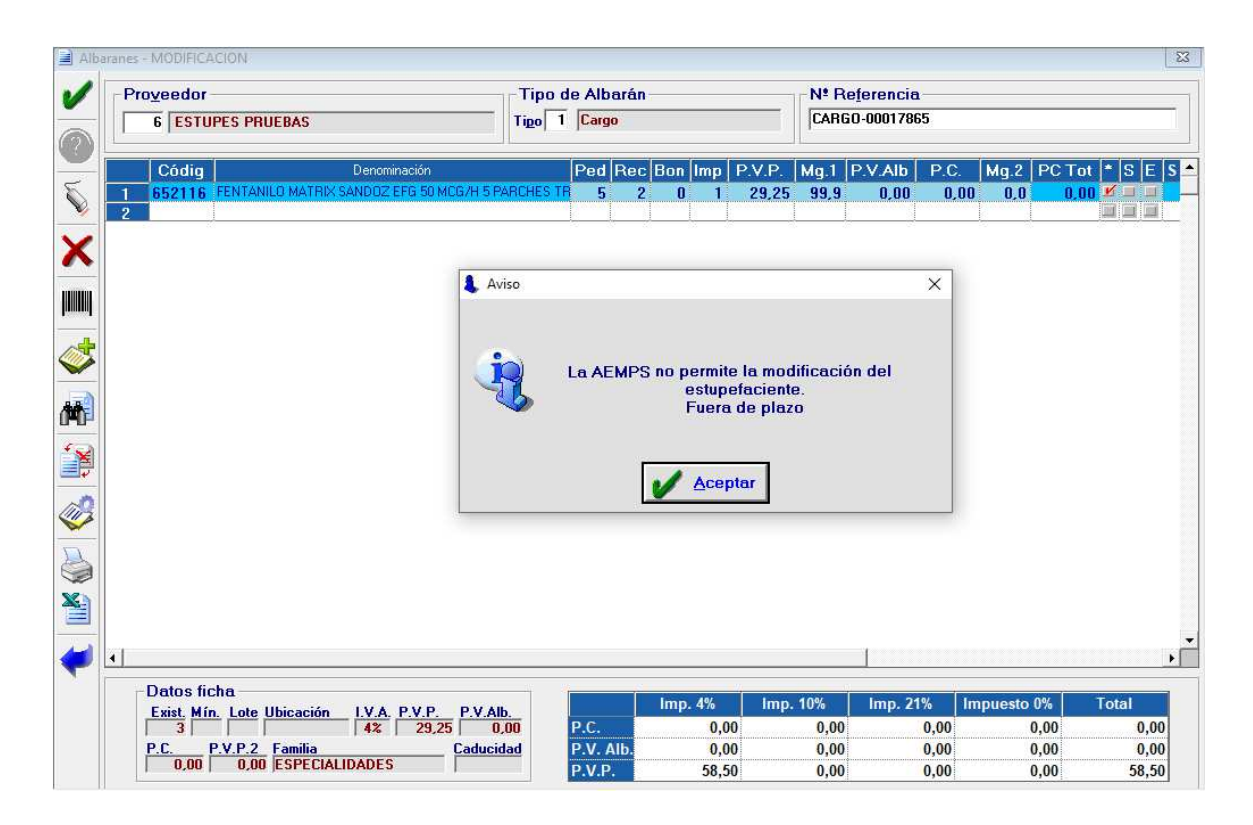

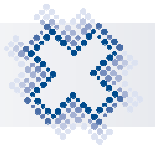

## 10.1. Modificación Albaranes de Devolución

Al realizar una devolución de Estupefacientes con vale electrónico asociado, se genera un albarán de devolución. Los albaranes de devolución asociados a un vale electrónico sólo se podrán editar modificando la cantidad a 0. Si modificamos el campo "Cantidad" con un valor distinto a 0, la aplicación mostrará el mensaje:

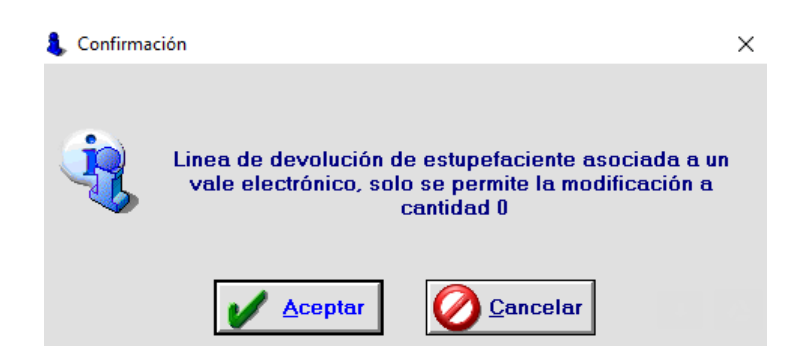

Al aceptar el mensaje, el campo "cantidad" se cambiará a 0 y al aceptar el albarán, se modificará el albarán y se rectificará el vale siempre que éste se encuentre en "Estado" **D** "Pendiente de confirmar en Destino".

En caso de que no sea posible la rectificación del vale porque su "Estado" no lo permita, la aplicación mostrará el mensaje:

| Proveedor       |                                      | Tipo de Albarán                                                                               | Nº Re               | e <u>f</u> erencia | <b>.</b> |      |          |     |
|-----------------|--------------------------------------|-----------------------------------------------------------------------------------------------|---------------------|--------------------|----------|------|----------|-----|
| 1 ESTUPE PRUEBA | AS                                   | Tipo 3 Devolución                                                                             | DEAO                | L-0000041          | 5        |      |          |     |
| Códig           | Denominación<br>20 MG 12 COMPRIMIDOS | Ped Rec Bon Imp P.V                                                                           | .P. Mg.1            | P.V.Alb            | P.C.     | Mg.2 | PC Tot * | SES |
| 2               | 20 MG 12 COMI TIMIDOG                |                                                                                               | 5,67 10,2           | 2,34               | 2,39     | 17,0 | 0,00     |     |
|                 | 🔒 Error                              |                                                                                               | ×                   | 1                  |          |      |          |     |
|                 |                                      |                                                                                               |                     |                    |          |      |          |     |
|                 |                                      | MPS no permite realizar la rectificació                                                       | n del               |                    |          |      |          |     |
|                 | La AEM<br>estupefr                   | MPS no permite realizar la rectificació<br>aciente CN 787911 de cantidad -1 a c               | n del<br>antidad 0. |                    |          |      |          |     |
|                 | La AEN<br>estupefa                   | MPS no permite realizar la rectificació<br>aciente CN 787911 de cantidad -1 a ci              | n del<br>antidad 0. |                    |          |      |          |     |
|                 | La AEM<br>estupefa                   | MPS no permite realizar la rectificació<br>aciente CN 787911 de cantidad -1 a cr              | n del<br>antidad 0. |                    |          |      |          |     |
|                 | La AEN<br>estupefo                   | MPS no permite realizar la rectificació<br>aciente CN 787911 de cantidad -1 a ci<br>V Aceptar | n del<br>antidad 0. |                    |          |      |          |     |
|                 | La AEN<br>estupefo                   | MPS no permite realizar la rectificació<br>aciente CN 787911 de cantidad -1 a c               | n del<br>antidad 0. |                    |          |      |          |     |

Al aceptar el mensaje, no se podrá realizar ningún cambio.

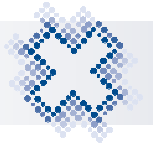

# **11. SUSTANCIAS ESTUPEFACIENTES CON VALE ELECTRÓNICO**

Para solicitar un nº de vale para una sustancia estupefaciente, es necesario que las sustancias estén identificadas en la ficha del artículo.

Para poder asociar los códigos de la ficha con los códigos de la Aemps y su cantidad, hemos incluido en la ficha la opción "**Sustancia Estupefaciente**".

El proveedor tiene que informar qué Códigos Nacionales tiene dados de alta en el almacén y para qué sustancia. Tendremos que acceder en la ficha de cada uno de estos códigos y marcar la opción "**Sust. Estup.**"

| 실 <u>1</u> General | 2 Estadísticas         | Staracterísticas              | 🜒 <u>4</u> Aplica Punto                           | 5 Proteccione                    | s 🛛 🛃 <u>6</u> Ind. Cruzad |
|--------------------|------------------------|-------------------------------|---------------------------------------------------|----------------------------------|----------------------------|
| Código:            | Denominación           |                               |                                                   |                                  |                            |
| 000001 . 0         | ADORMIDERAS            |                               |                                                   |                                  |                            |
|                    | Unida                  | des 🔽 Control de <u>S</u> toc | k                                                 | Pre                              | cios                       |
|                    | Exister                | And Minimo                    | ote <u>T</u> enencia                              | Ubicación P.V                    | /.P. : 1,95                |
| Imaganina          | Cantid                 | ad Mg:                        | 1 0                                               | Ma                               | rgen 1 % : 0,0             |
| maganta            | Eamili                 | a                             | Imj                                               | P.                               | <u>/</u> .Alb. : 0,00      |
| PC-T               | Catego                 | omeopatia<br>oría             | 1 -<br>Subcategoría                               | 0% <u>•</u> Ma                   | rgen 2 % :99,9             |
| ~~~                |                        | IOMEOPATIA                    | 158 - HOMEOPATIA                                  | <br>Últ                          | .P.C.U. : 339,09           |
|                    | E Est                  | upefaciente 🔹                 | ✓ Libro de <u>R</u> ecetas<br>✓ Fórmula Magistral | Publicitario<br>Sust. Estup. P.C |                            |
|                    | Aplica                 | Punto                         | <u>V</u> eterinaria                               | P. <u>\</u>                      | (.P.2 : 0,00               |
| Configurar         | Guardar                | ación Normal + Conservaci     | ón Normal                                         | <u>P</u> .V                      | <i>I</i> . : 0,00          |
| Fechas             | Proveedor              |                               |                                                   |                                  |                            |
| Caducidad          | 001 PRUEBAS VAL        | ES ESTUPEFACIENTE             | 3                                                 |                                  | Códigos de barras          |
| Cad.Datamat        | Tip <u>o</u> de Pedido | Ud.Caja Env.Orig. P           | Lanzar P.Recibir                                  | Ud.Bolsa                         | Bolsa de Plástico          |
| Alta               | 1- Por Lote            | 1                             | 2 20                                              | Г                                | Servicio Profesional       |
| Baja               | Sep Oct N              | ov Dic Ene Fe                 | b Mar Abr Ma                                      | y Jun Jul                        | Ago Sep Total              |

Al marcarla, aparecerá automáticamente la pantalla *"Selección de Sustancias Estupefacientes"* donde tenemos que seleccionar la sustancia que vamos a dar de alta.

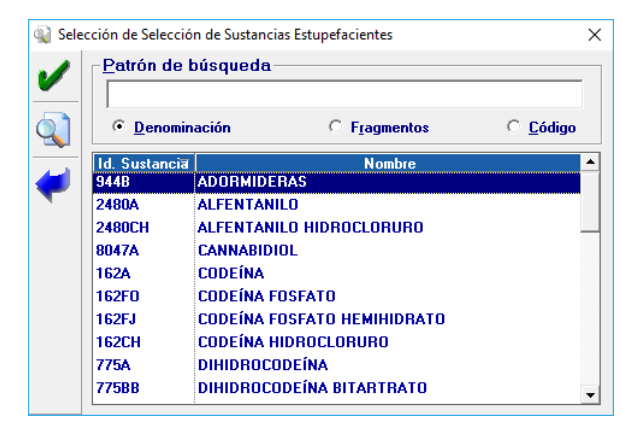

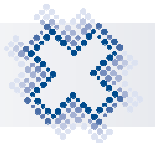

Al aceptar la pantalla, aparecerá la siguiente pregunta de confirmación:

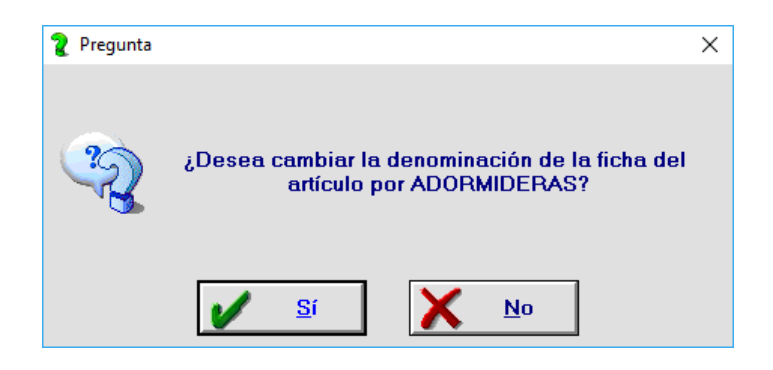

Al pulsar "Sí", se cambiará la denominación de la ficha y también se marcará el campo dispensación como E Estupefaciente.

En la pestaña "**Características**" podrás consultar el código y denominación de la Sustancia Estupefaciente.

|                                                                        |                                | -                                      |       |                     |
|------------------------------------------------------------------------|--------------------------------|----------------------------------------|-------|---------------------|
|                                                                        | 000001 A                       | DORMIDERAS                             |       | [                   |
| Gestión Datamatrix Sust<br>Sevem  Datamatrix                           | ancia Estupefaci<br>4B ADORMID | ente<br>ERAS                           |       |                     |
| Laboratorio                                                            |                                |                                        |       |                     |
| < Ningún laboratorio >                                                 |                                |                                        |       | 2                   |
| Grupo Terapéutico                                                      |                                |                                        |       |                     |
|                                                                        |                                |                                        |       |                     |
| General                                                                |                                |                                        | -     |                     |
| ☐ Impresión etiquetas ☐ Permitir PVP =                                 | 0 🔽 Trabajado                  | Mensaje:                               | Fecha | Ein:                |
| IBP: 0,00 Excluir de C.Ma                                              | andos                          |                                        |       |                     |
|                                                                        |                                |                                        |       |                     |
| Bot                                                                    |                                |                                        |       |                     |
| Bot<br>F.Alta Bot: 02/2005                                             | emecum                         |                                        |       |                     |
| Bot<br>F.Alta Bot: 02/2005 □ Baja Vad<br>□ Caducidad < 5 años          | emecum                         | □ <u>A</u> lerta Farmacéutica          |       |                     |
| Bot<br>F.Alta Bot: 02/2005 	Baja Vad<br>Caducidad < 5 años<br>P.U.Med: | emecum                         | ☐ <u>A</u> lerta Farmacéutica<br>Lote: |       | Vermensaje          |
| Bot<br>F.Alta Bot: 02/2005                                             | emecum                         | ☐ <u>A</u> lerta Farmacéutica<br>Lote: |       | <u>V</u> er mensaje |

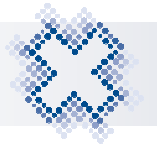

# 12. LIBRO DE ESTUPEFACIENTES: CASOS EXCEPCIONALES

#### 12.1. Borrar un Pedido Pendiente de Recibir con Estupefacientes

Al realizar una transmisión de Estupefacientes, los estupefacientes pasarán a *"Pedidos Pendiente de Recibir"* con su nº de vale asignado y pendiente de confirmar por el almacén. Si intentamos eliminar un pedido completo que contiene Estupefacientes la aplicación mostrará una pregunta de confirmación:

| PRUEBAS PRUEBAS Núm. p                            | edido: 20                                 |                                          |                                    |                                | - <u>R</u> ecibi        | dos 🤆 Revis             | ados 🤆 No rev          |
|---------------------------------------------------|-------------------------------------------|------------------------------------------|------------------------------------|--------------------------------|-------------------------|-------------------------|------------------------|
| <u>C</u> ondiciones del Proveedor                 |                                           |                                          |                                    |                                |                         |                         |                        |
| 10 PRUEBAS PRUEBAS                                |                                           |                                          | - Co                               | ond.1 0,00                     | Cond.2                  | 0,00 Cond.3             | 3 0.00 🗆 💆             |
| Código Denor<br>1 <b>656758 MORFINA BRAUN 201</b> | iinación Ped R<br>IG/ML 10 AMPOLLAS 2 M 1 | ec Bon C<br>1 O                          | 0<br>0                             | /P. Mg.1<br>3,95 99,           | PV Alb.<br>9 0,00       | P.C. Mg<br>0,00         | 12 P.C.Tot<br>0,0 0,00 |
|                                                   | 👔 Pregunta                                |                                          |                                    |                                | ×                       |                         |                        |
|                                                   | Está a p<br>estupefacie                   | ounto de eli<br>entes transn<br>No se re | minar un<br>nitidos el<br>comienda | pedido cor<br>ectrónicam<br>a. | ente.                   |                         |                        |
|                                                   | 100                                       | ¿Está                                    | seguro?                            | -                              |                         |                         |                        |
|                                                   | V <u>s</u>                                | í 🚺                                      | X N                                | 0                              |                         |                         |                        |
|                                                   |                                           |                                          |                                    |                                |                         |                         |                        |
|                                                   |                                           |                                          |                                    |                                |                         |                         |                        |
|                                                   |                                           |                                          |                                    |                                |                         |                         |                        |
|                                                   |                                           |                                          |                                    |                                |                         |                         |                        |
|                                                   | Attículos                                 | Líneas                                   | Unid.                              | Ud.Tot                         | P.V.P.                  | PV Alb.                 | P.C.                   |
| Sin PVP marcado (co                               | Artículos<br>n Margen)                    | Líneas<br>0                              | Unid.<br>O                         | Ud.Tot<br>0                    | P.V.P.<br>0,00          | PV Alb.<br>0,00         | P.C.<br>0,00           |
| Sin PVP marcado (co<br>Con PVP marcado (si        | Artículos<br>n Margen)<br>1 Margen)       | Líneas<br>0<br>1                         | Unid.<br>0<br>1                    | Ud.Tot<br>0<br>1               | P.V.P.<br>0,00<br>3,995 | PV Alb.<br>0,00<br>0,00 | P.C.<br>0,00<br>0,00   |

Al pulsar "Sí", se mostrará una segunda pregunta:

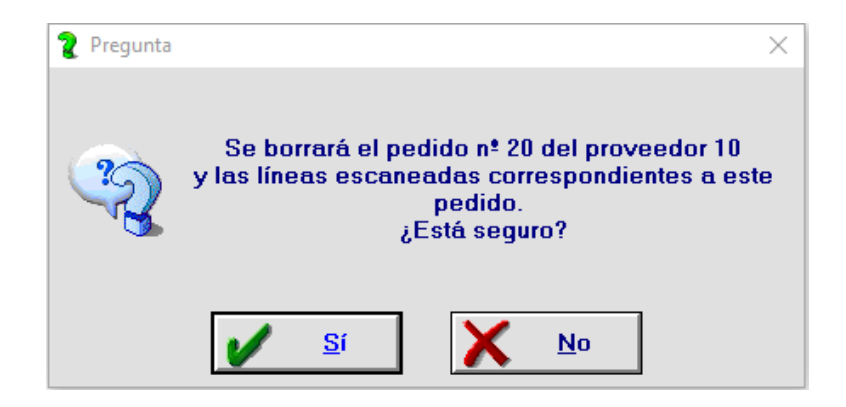

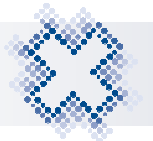

Si intentamos eliminar una línea Estupefacientes, pulsando el icono "Eliminar Línea" x se muestra la pregunta:

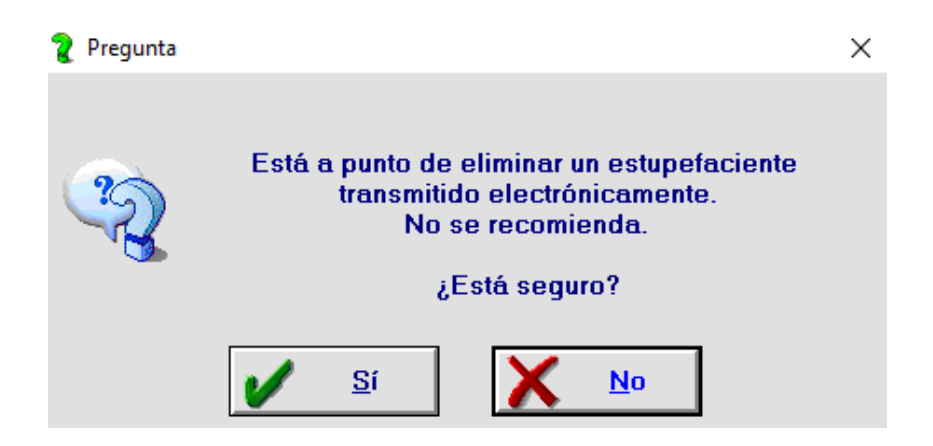